## **Rahmqvist**)

# **QUICK-GUIDE**

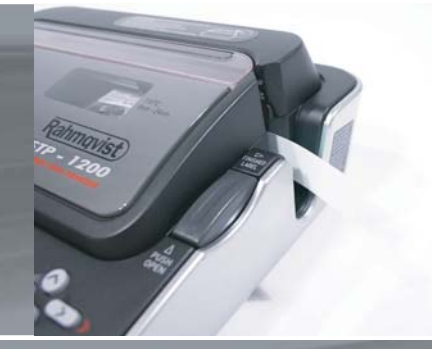

SERAMA TECH PRINTER STP - 1200

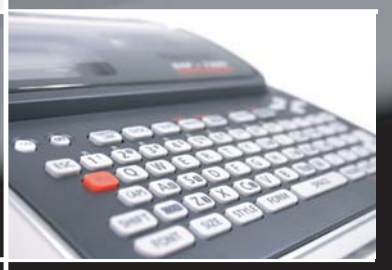

### SKAB EN NY ETIKET

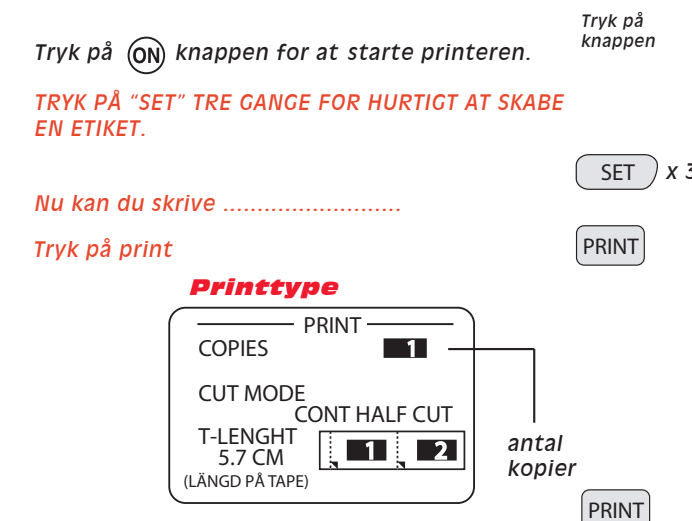

PRINT

## FOR AT UDSKRIVE FORSKELLIGE ETIKETTER OG PRINTE PÅ EN CD'ER, FØLG DISSE TRIN:

Rammen indikerer det ikon som er valgt i hoved menuen.

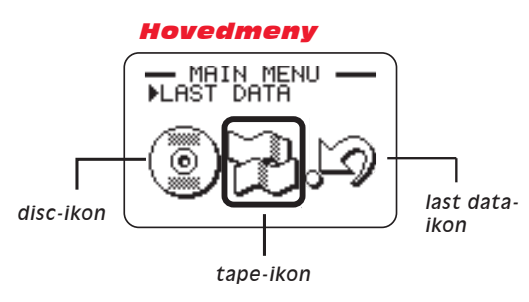

Et LAST DATA-ikon vises også i hovedmenuen, hvis du indtastede data sidste gang du brugte printeren. Hvis du vil fortsætte med at arbejde med data fra en tidligere session, brug  $\bigcirc$  og  $\bigcirc$  for at vælge LAST DATA.

Brug 🚫 og 🚫 for at vælge TAPE.

Bekræft med SET.

Ny eller lagrede data

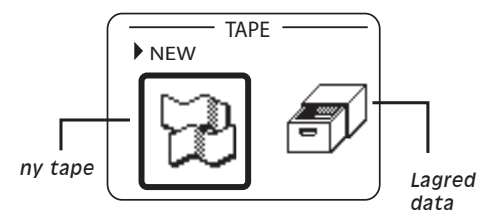

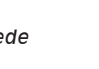

TAPE

Her kan du også trykke på knappen tape.

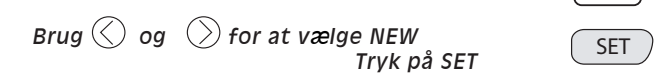

En skærm vises, her kan du vælge etiketsmuligheder/typer.

#### Etiketmuligheder/typer:

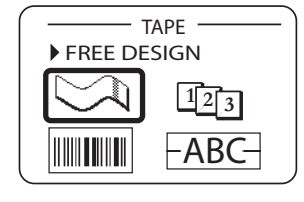

Brug markørtasterne og flyt markeringsrammen til det ikon du vil bruge.

| vælg den type etiket, som da vil skabe.                                                                                                    | кпарр                                                       |
|----------------------------------------------------------------------------------------------------|-------------------------------------------------------------|
|                                                                                                    |                                                             |
| Original etiket                                                                                                    | $\leq$                                                      |
|                                                                                                    | 12                                                          |
| Stregkodeetiket                                                                                                    |                                                             |
| Overlapningsetiket                                                                                                    | -ABC                                                        |
| Etiket med logo                                                                                                    | Log                                                         |
| Nu kan du begynde at skrive<br>Når du er færdig, tryk print for at printe                                                                                                    | PRIN                                                        |
| Se bilde "Etikettype"                                                                                                    |                                                             |
| Angiv antal kopier med tasterne på tastaturet                                                                                                    |                                                             |
| For at printe tryk PRINT eller SET                                                                                                    | SE                                                          |
| <b>LINIESKIFT</b><br>Brug ENTER til linieskift.<br>Antallet af linier bestemmes af tapebredden<br>(max 8 linier)                                                                                                    |                                                             |
| <b>SKRIVE ÅÆØ</b><br>Tryk på CODE knappen og brug<br>tasterne P,A og J                                                                                                    | COD                                                         |
| <b>STORE BOGSSTAVER</b><br>Tryk en gang på SHIFT for kun et stort bogstav<br>For bare store bogstaver tryk CAPS.                                                                                                    | . SHIF                                                      |
| <b>SPECIALTEGN</b><br>Tryk på CODE knappen for at skrive specialten<br>' og`. Brug nummertasterne.<br><b>FOR AT ÆNDRE UDSEENDE PÅ TE</b> I                                                                                                    | som f.<br>KSTE                                              |
| TEKSTTYPE                                                                                                    | FON                                                         |
| Pruz a a for at umiga fant. Bakraft m                                                                                                    |                                                             |
| Brug () by () for at værge fort. Bekrært me                                                                                                    |                                                             |
|                                                                                                    |                                                             |
| <b>FOR AT VÆLGE STØRRELSE PÅ TE</b><br>Tryk SIZE<br>Vælg CHARACHTER                                                                                                    | KST<br>SIZ                                                  |
| FOR AT VÆLGE STØRRELSE PÅ TEL<br>Tryk SIZE<br>Vælg CHARACHTER<br>HIGHT WIDHT<br>Højde på tekst                                                                                                    | KST<br>SIZ                                                  |
| FOR AT VÆLGE STØRRELSE PÅ TEL<br>Tryk SIZE<br>Vælg CHARACHTER<br>HIGHT SIZE<br>HIGHT WIDHT<br>Højde på<br>text 1 bredde<br>på tekst                                                                                                    | <b>KST</b><br>SIZ                                           |
| FOR AT VÆLGE STØRRELSE PÅ TEL<br>Tryk SIZE<br>Vælg CHARACHTER<br>HIGHT SIZE<br>HIGHT WIDHT<br>text $1$ $bredde på tekstBrug \bigcirc og \bigcirc for at skifte mellemindstillingerne. Tryk for ønsket højde ogbredde. Bekræft med SET 2 gane. Markérteksten med piletasterne og bekræftmed SET.$                                                                                                    |                                                             |
| FOR AT VÆLGE STØRRELSE PÅ TEL<br>Tryk SIZE<br>Vælg CHARACHTER<br>HiGHT WIDHT<br>HiGHT WIDHT<br>text 1 bredde<br>på tekst<br>Brug O og O for at skifte mellem<br>indstillingerne. Tryk for ønsket højde og<br>bredde. Bekræft med SET 2 gane. Markér<br>teksten med piletasterne og bekræft<br>med SET.<br>FOR AT ÆNDRE UDSEENDE PÅ TEL                                                                                                   |                                                             |
| FOR AT VÆLGE STØRRELSE PÅ TEL         Tryk SIZE         Vælg CHARACHTER         HIGHT       WIDHT         HIGHT       WIDHT         Imax 4 x 8)       bredde         Brug () og () for at skifte mellem         indstillingerne. Tryk for ønsket højde og         bredde. Bekræft med SET 2 gane. Markér         teksten med piletasterne og bekræft         med SET.         FOR AT ÆNDRE UDSEENDE PÅ TEL         Tryk STYLE       Vælg | SIZ<br>SIZ<br>SIZ<br>SIZ<br>SIZ<br>SIZ<br>SIZ<br>SIZ<br>SIZ |
| FOR AT VÆLGE STØRRELSE PÅ TEL<br>Tryk SIZE<br>Vælg CHARACHTER<br>HIGHT WIDHT<br>Højde på<br>text 1 1 bredde<br>på tekst<br>Brug 0 og 0 for at skifte mellem<br>indstillingerne. Tryk for ønsket højde og<br>bredde. Bekræft med SET 2 gane. Markér<br>teksten med piletasterne og bekræft<br>med SET.<br>FOR AT ÆNDRE UDSEENDE PÅ TEL<br>Tryk STYLE Vælg<br>STYLE<br>EFFECT<br>NORMAL<br>BOLD<br>OUTLINE<br>SHADOW<br>RAISED             | SIZ<br>SIZ<br>SIZ<br>SIZ<br>SIZ<br>SIZ<br>SIZ<br>SIZ        |

## AT PRINTE LABELS VIA PC'ER

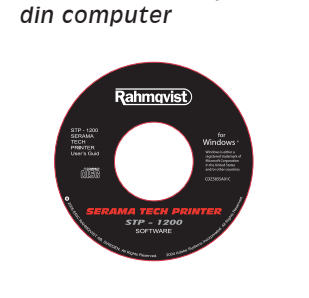

1. Installer Cd'en på

med USB-kablet.

2. Tilslut PC og mærkemaskine 3. Tryk på "computer link" for tillslutning med Pc-en. Vær opmærksom på at der står OK i vinduet. Ved fejl se side 59 i brugerhåndbogen

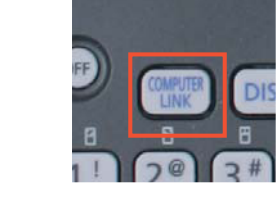

4. Åbn STP-1200 Label Printing Software programmet på din Pc

**9** STP-1200

Label Printi...

lkon på skrivebord.

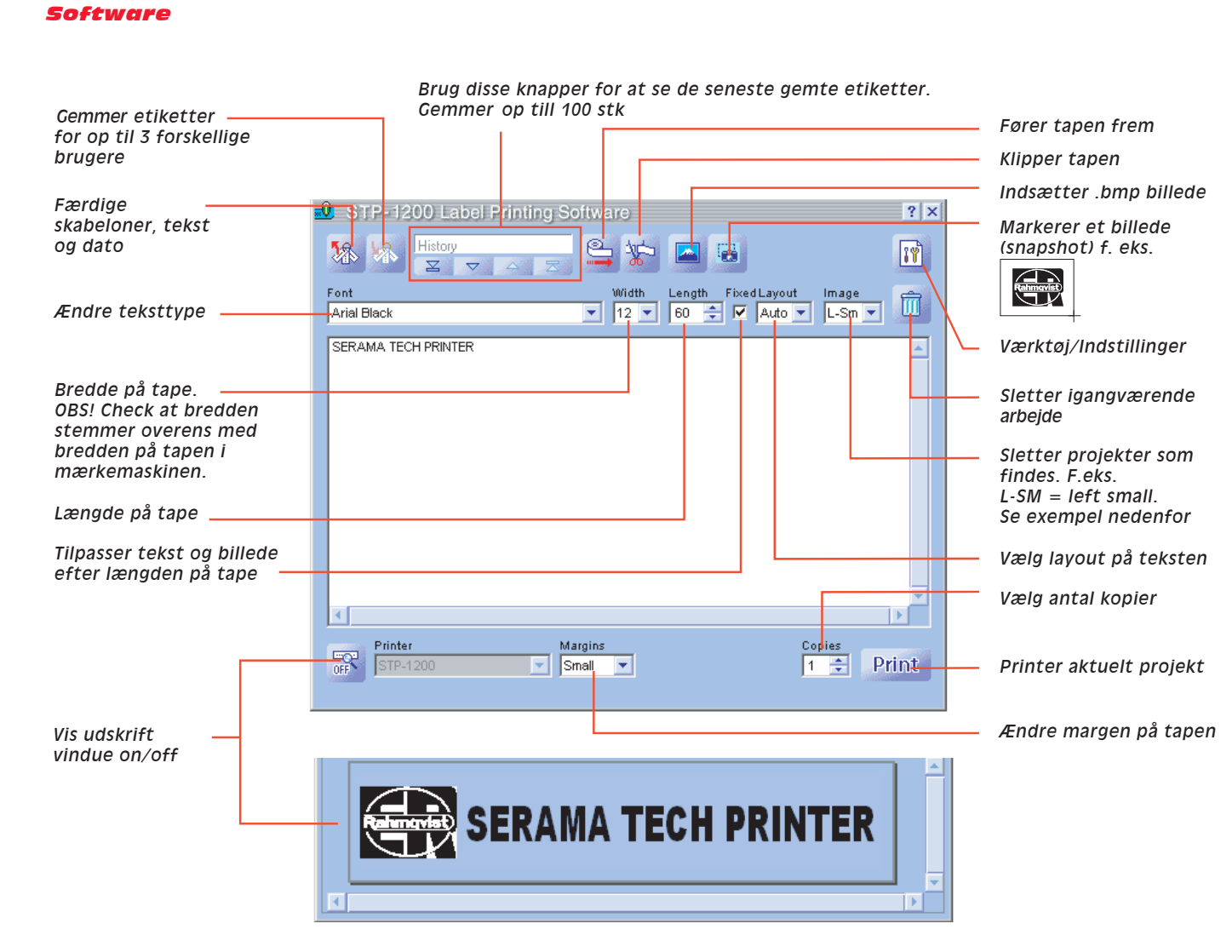

#### Værktøj/indstillinger

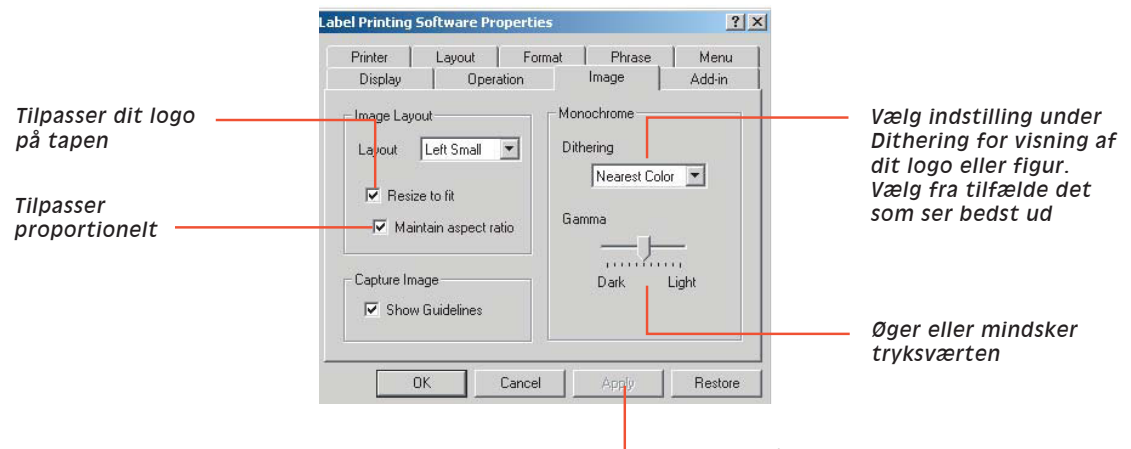

Klik på APPLY for at bekræfte

## AT PRINTE PÅ CD'ROM VIA PC

1. Installer Cd'en på din computer

2. Tilslut PC og mærkemaskine 3. Tryk på "computer link" for tilslutning med Pc-en og tryk på ON. Vær opmærksom på at der står OK i vinduet. Ved fejl se side 59 i brugerhåndbogen.

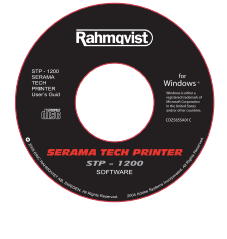

Software

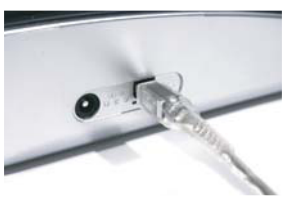

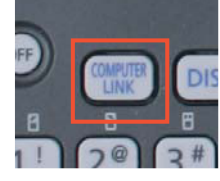

4. Åbn Serama Tech Printer programmet på din PC

2 lkon på skrivebord SERAMA TECH PRINTER

5. Placer den Cd-rom du vil printe på i mærkemaskinen

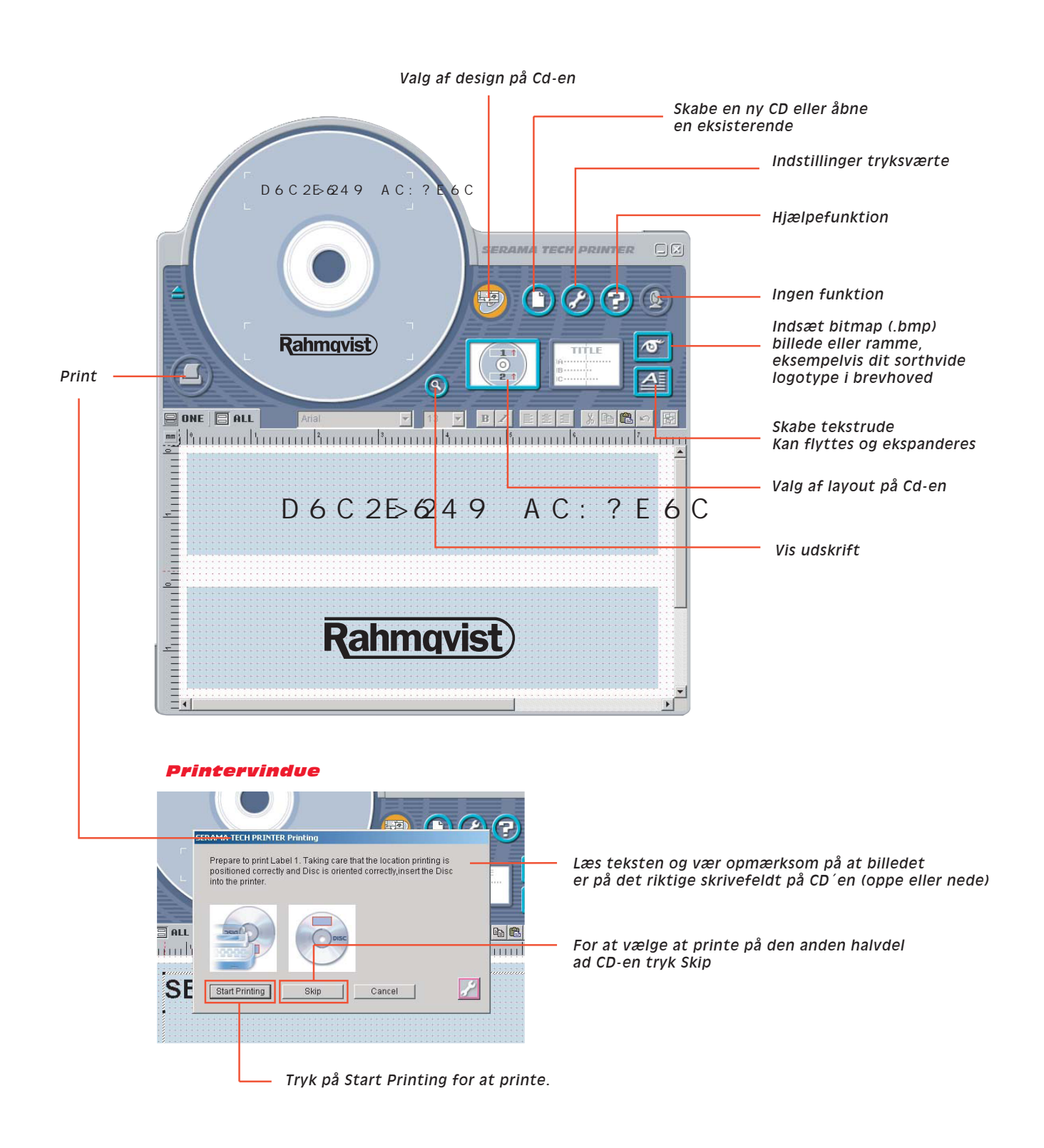